Να φτιάξετε το ωρολόγιο πρόγραμμα της τάξης σας. Ο πίνακας που θα δημιουργηθεί θα έχει την παρακάτω μορφή

|                    | Δευτέρα | Τρίτη | Τετάρτη | Πέμπτη | παρασκευή |
|--------------------|---------|-------|---------|--------|-----------|
| 1" ώρα             |         |       |         |        |           |
| 2 <sup>n</sup> ώρα |         |       |         |        |           |
| 3 <sup>n</sup> ώρα |         |       |         |        |           |
| 4 <sup>n</sup> ώρα |         |       |         |        |           |
| 5 <sup>η</sup> ώρα |         |       |         |        |           |
| 6 <sup>η</sup> ώρα |         |       |         |        |           |

<u>Υπενθυμίζω</u>: Για να δημιουργήσουμε ένα πίνακα, πηγαίνουμε στην επιλογή Εισαγωγή-> Πίνακας-> Εισαγωγή Πίνακα και στη συνέχεια βάζουμε αριθμό γραμμών και στηλών. Στη συγκεκριμένη περίπτωση έχουμε 7 γραμμές και 6 στήλες.

\*Για να γράψω  $1^{\eta}$  πατώ το 1 μετά το η και μετά το κενό